# GUIDE ON HOW TO ACCESS EBSCOHOST DATABASES

## **Subscribed Databases:**

- 1. Academic Search Complete (subscription is until July 31, 2021)
- 2. CINAHL Complete (subscription is until July 31, 2021)
- 3. Dentistry & Oral Sciences Source (subscription is until December 2020)
- 4. eBook Academic Collection (subscription is until December 2020)
- 5. Nursing Reference Center Plus (subscription is until July 31, 2021)

### **On-Campus Access**

1. Log in to the UPM network using your UPM ADS (<u>http://u.pm/ads/</u>) credentials.

| S LOGGED INI      |                         |                                                                                                    |                                                                                                    |         |
|-------------------|-------------------------|----------------------------------------------------------------------------------------------------|----------------------------------------------------------------------------------------------------|---------|
| ← → C ▲ Not secur | re login.ads.upm.edu.ph |                                                                                                    |                                                                                                    | Q 🖈 🥝 I |
|                   |                         | <section-header><section-header><section-header><section-header><section-header><text><text><text><text><text></text></text></text></text></text></section-header></section-header></section-header></section-header></section-header> | You are<br>LOGGED IN!<br>To log out, make sure<br>that all other open<br>windows and tabs are<br>closed first. Then close<br>this window. |         |

 Go to <u>http://search.ebscohost.com</u>. You will be redirected to the platform for all the databases we subscribed to and on free trial under EBSCOhost. Click EBSCOhost Research Databases for Academic Search Complete, CINAHL Complete, and Dentistry and Oral Sciences Source. Click E-books from EBSCOhost for e-books. Click the Nursing Reference Center Plus for Nursing Reference Center. You should see the UPM Logo on the interface.

| ⊘ LOGGED IN: × E EBSCO Information Services Serv × +             |                                                                      | - a x    |
|------------------------------------------------------------------|----------------------------------------------------------------------|----------|
| ← → ♂ ▲ Not secure   search.ebscohost.com/Community.aspx?authtyp |                                                                      | ०. 🖈 🌛 : |
|                                                                  | Select Resource                                                      |          |
|                                                                  | EBSChost Research Databases<br>Access Rousands of e-books from EBSCO |          |
|                                                                  | Nutsing<br>Nutsing Reference Center Plus                             |          |
|                                                                  | Dynabled Plus                                                        |          |
|                                                                  | Rehabilitation Reference Center                                      |          |
|                                                                  |                                                                      | *        |

To search within a single database, click the database name listed. To select more than one database to search, check the boxes next to the databases, and click Continue.

|                                                                                                    | ise Databases Elsconost X +                                                                                                    |                                                                                                    | - 0 ,        |
|----------------------------------------------------------------------------------------------------|----------------------------------------------------------------------------------------------------|----------------------------------------------------------------------------------------------------|--------------|
| → C ▲ Not secure   web.b.ebsco                                                                                                    | host.com/ehost/search/selectdb?vid=08isid=33                                                                                                    | 33e5841e-c8f2-456a-a622.91c4f377762a%40pdc-v-sessmgr02                                                                                                    | 🖈 🥑 🗄        |
|                                                                                                    |                                                                                                    | Sign In 📹 Folder Preferences Languages • Ask-A-Librarian                                                                                                    | Help Exit    |
| Choose Databas<br>To search within a s<br>to search, check the                                                                                                    | ses Select another EBSCO service<br>ingle database, click the database name listed be<br>toxes next to the databases and click Continue                                                                                                    | below. To select more than one database PHLIPPS<br>e.                                                                                                    | RSITY OF THE |
| Continue Select / desired all Select / desired all Academic Select A Complete Academic Select A Complete Select A Complete Select Complete Select A Complete Select Complete Select A Complete Select The Loss @ Make Information CitAl-AE, Place With Put I Sel CitAl-AE, Place With Put I Sel CitAl-AE, Place With Put I Sel CitAl-AE, Place With Put I Select Desitsby & Ord Sciences Source CitAl-Select Select A Complete Select Desitsby & Ord Sciences Source CitAl-Select Select A Complete Select Desitsby & Ord Sciences Source CitAl-Select A Complete Select Desitsby & Ord Sciences Source CitAl-Select A Complete Select Desitsby & Ord Sciences Source CitAl-Select A Complete Select Desitsby & Ord Sciences Source CitAl-Select A Complete Select Desitsby & Ord Sciences Source CitAl-Select A Complete Select CitAl-Select A Complete Select CitAl-Select A Complete CitAl-Select A Complete Select CitAl-Select A Complete CitAl-Select A Complete CitAl-Select A Complete CitAl-Select A Complete CitAl-Select A Complete CitAl-Select A Complete CitAl-Select A Complete CitAl-Select A Complete CitAl-Select CitAl-Select A Complete CitAl-Select A Complete CitAl-Select A Complete CitAl-Select A Complete CitAl-Select A Complete CitAl-Select A Complete CitAl-Select A Complete CitAl-Select A Complete CitAl-Select A Complete CitAl-Select CitAl-Select A Complete CitAl-Select A Complete CitAl-Select CitAl-Select A Complete CitAl-Select CitAl-Select CitAl-Select CitAl-Select CitAl-Select CitAl-Select CitAl-Select CitAl-Select CitAl-Sel | work50 most valuable and competensive a stati<br>and of anom than 13,200 patientions including in<br>harm 1.400 parmatis.<br>Tobast collection of full long for marining & alled the<br>accent too for all areas of marining and alled the baset<br>of<br>statistic statistics of the areas of dentisty<br>SPCChest. | viarly, multi-diciplinary full-bed database, with more than 8.500 full-bed periodicals, including more than 7.500 per-reviewed journals. In addition to full text, this database offers industing and adoitants for<br>nonsequeptin, reports, conference proceedings, etc. The database basives PCP context gang basis as far as 1987, with the majority of hall bed titles in native periodicale. PCP format. Searchable deci-<br>tion of the second second seco                                                                                                    |              |
|                                                                                                    |                                                                                                    |                                                                                                    |              |
| GreenFILE                                                                                                    |                                                                                                    |                                                                                                    |              |
|                                                                                                    |                                                                                                    |                                                                                                    |              |
| LOOGED INI 🛛 🕺 🖪                                                                                                    | c Search (BSCOhost X +                                                                                                    |                                                                                                    | - a >        |
| O A Not secure   web.b.ebsco                                                                                                    | host.com/ehost/search/basic?sid=e95abf0e-71                                                                                                    | 129-47df-addf-a2cd13114d01@pdc-y-sexsimg018xid=2003E8                                                                                                    | x 🕘 :        |
|                                                                                                    |                                                                                                    |                                                                                                    |              |
| ew search Dictionalies • ebooks •                                                                                                    |                                                                                                    | Sign in Protect Presences Languages •                                                                                                    | пер схі      |
|                                                                                                    |                                                                                                    |                                                                                                    | X            |
|                                                                                                    |                                                                                                    |                                                                                                    | ۲            |
|                                                                                                    |                                                                                                    | Searching #Book Academic Cellection (ESECOncel, Torow a) Choose                                                                                                    | ۲            |
|                                                                                                    |                                                                                                    | Searching +Book Academic Collection (EESCOhest), Show all Choose<br>Calactions                                                                                                    | ۷            |
|                                                                                                    |                                                                                                    | Searching whook Asseemic Collection (EESCOhest), Show all Chose<br>Danabase<br>Enter any words to find books, pournels and more                                                                                                    | ۷            |
|                                                                                                    |                                                                                                    | Searching eBook Academic Collection (ESCOnce), throw all Crosse<br>Entering<br>Enter any words to find books, journals and more<br>Enter any words to find books, journals and more<br>Searching (2)<br>Bac Search Advanced Search Heatory                                                                                                    | ۷            |
| eBook Collection                                                                                                    |                                                                                                    | Searching relock Assertin: Collection (EESCOnest), those all Chope<br>Detablise<br>Enter any works to find books, journals and more<br>Enter any works to find books, journals and more<br>Search Advanced Search History                                                                                                    | ۲            |
| eBook Collection                                                                                                    | Highlights verva                                                                                                    | Searching eBook Academic Collection (EBSCORed), throw all Choose<br>Entertaine<br>Eatler any words to find books, journals and more<br>Eatler any words to find books, journals and more<br>Eatler any words to | ۲            |
| eBook Collection<br>Browse By<br>Category                                                                                                    | Highlights Mee At                                                                                                    | Searching Hook Academic Cellection (ESSCORent), Show all Choose<br>Enternamy<br>Enter any words to find books, journals and more<br>Exter any words to find books, journals and more<br>Search Aduaved Search Helsoy                                                                                                    | ۲            |
| eBook Collection<br>Browse By<br>Category                                                                                                    | Highlights Ven Al                                                                                                    | Sectory alook Academic Cellector (ESBCOhors), Sive al Chorse<br>Delle ray works to find book, journals and more<br>Suc Search Advanced Search Resch Heitery<br>The Search Advanced Search Resch Heiter                                                                                                    | ۲            |
| eBook Collection<br>Browse By<br>Category<br>Children's & Young<br>Adult Fiction                                                                                                    | Highlights Vex Al                                                                                                    | Sectors decoded control                                                                                                    | ۲            |
| eBook Collection<br>Browse By<br>Category<br>Children's & Young<br>Adult Fiction<br>Children's & Young                                                                                                    | Highlights Ves Al                                                                                                    | Sector glock Accesse: Celebool (BSCORed), Sovial Characteria         Leter any works to find books, journals and more         Leter any works to find books, journals and more         Leter any works, journals and more         Leter any works, journals and more         Leter any works, journals and more         Leter any works, journals and more         Leter any works, journals and more         Leter any works, journals and more         Leter any works, journals and more         Leter any works, journals                                                                                                    | •            |
| eBook Collection<br>Browse By<br>Category<br>Children's & Young<br>Adult Fiction<br>Children's & Young<br>Adult Fiction                                                                                                    | Highlights Mer Al                                                                                                    | Sector globa Academic Cellection (ESCONE), biour all "Conce   Enter any works to find books, journals and more   Carciar any works to find books, journals and more   Carciar any works to find books, journals and more   Carciar any works to find books, journals and more   Carciar any works to find books, journals and more   Carciar any works to find books, journals and more   Carciar any works to find books, journals and more   Carciar any works to find books, journals and more Carciar any works to find books, journals and more Carciar any works to find books, journals and more Carciar any works to find books, journals and more Carciar any work to find books, journals and more Carciar any work to find books, journals any work to find books, journals any work to                                                                                                    | >            |
| eBook Collection<br>Browse By<br>Category<br>Calidren's & Young<br>Adult Fiction<br>Children's & Young<br>Adult Nonfiction<br>Arts & Architecture                                                                                                    | Highlights Ver Al                                                                                                    | Sector glob Acterne Collection (ESCORed), box all Choice   Intervention find book; journals and more   Tot: Starry Advanced Boardy Hearth Heart                                                                                                    | •            |
| eBook Collection<br>Browse By<br>Category<br>Children's & Young<br>Adult Fiction<br>Children's & Young<br>Adult Konfiction<br>Arts & Architecture<br>Biographies & Memoirs                                                                                                    | Highlights Ves Al                                                                                                    | Backbarders       Calculation       Calculation       Calculation         Section       Calculation       Calculation       Calculation         Decidence       Calculation       Calculation       Calculation         Backbard       Calculation       Calculation       Calculation         Backbard       Calculation       Calculation       Calculation         Backbard       Calculation       Calculation       Calculation         Backbard       Calculation       Calculation       Calculation         Backbard       Calculation       Calculation       Calculation       Calculation         Backbard       Calculation       Calculation       Calculation       Calculation       Calculation         Backbard       Calculation       Calculation       Calculat                                                                                                    | >            |
| eBook Collection  Browse By Category  Children's & Young Adult Nonfiction  Arts & Architecture Biographies & Memoirs Biody, Mind & Spirit                                                                                                    | Highlights Verval                                                                                                    | According allocations (BEOCRADE, Book all Chouse)         Section allocations (BEOCRADE, Book all Chouse)         Section allocations (BEOCRADE, Book allocations (BEOCRADE, BEOCRADE, BEOC                                                                                                    | •            |
| Category Category Ca  | Highlights Mex Al<br>Highlights Mex Al<br>Highlights Mex Al<br>Highlights Mex Al<br>Highlights Mex Al<br>Labour and<br>Highlights Mex Al<br>Labour and<br>by Mark Al Noi                                                                                                    | Sectors elos Academas Collection (BSCORed), biou al "Conce         Enter any words to find books, journals and more         Enter any words to find books, journals and more         Enter any wor                                                                                                    | >            |
| eBook Collection<br>Browse By<br>Category<br>Calidren's & Young<br>Adult Fiction<br>Children's & Young<br>Adult Nonfiction<br>Aris & Architecture<br>Biographies & Memoirs<br>Body, Mind & Spirit<br>Business & Economics<br>Computer Science                                                                                                    | Highlights Verval                                                                                                    | Bit Bit   Bit Bit                                                                                                    | •            |

### **Off-Campus/Remote Access**

1. Connect to the UPM VPN. If you don't have VPN yet, you may install it on your laptop or desktop computers using your UPM ADS credentials. Instruction on how to install and configure, <u>here</u>.

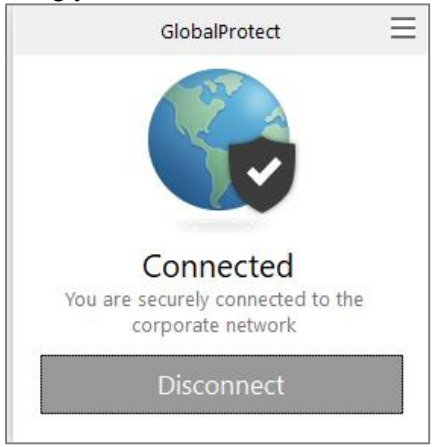

2. Once connected, you may now access the databases without logging in. You should see the UPM Logo on the interface.

|                                                                                                    | EBSCO                                                                                                    | EBSCO Support Se                                                                                                    |
|----------------------------------------------------------------------------------------------------|----------------------------------------------------------------------------------------------------|----------------------------------------------------------------------------------------------------|
|                                                                                                    | Select Resource                                                                                                    |                                                                                                    |
|                                                                                                    | UNVERSITY OF THE PHILIPPINES - MANUA                                                                                                    |                                                                                                    |
|                                                                                                    | EBCCrone Research Databases<br>Access thousands of e adopts from EBECO                                                                                                    |                                                                                                    |
|                                                                                                    | Nursing<br>Nursing Reference Center Plus                                                                                                    |                                                                                                    |
|                                                                                                    | Dynather<br>Dynather Pice                                                                                                    | Gabalifyther<br>Gabalifyther                                                                                                    |
|                                                                                                    | Retrabilizion Reference Center                                                                                                    | Connected<br>You are security connected to the<br>corporate network<br>Disconnect                                                                                                    |
|                                                                                                    |                                                                                                    |                                                                                                    |
| CO NV × E Over Database HSCOut<br>C A Not secure webscheduon (doct) wardyb<br>Choose Databases Select another<br>Choose Databases Select another                                                                                                    |                                                                                                    | - 0<br>ŵ C<br>Fodor Picternos Larguages - Aut-Albrahan Help Er<br>Universiti of the<br>PicLifenses - Mani-                                                                                                    |
| COD V         *         C Owner Database: (Social of Control           C A Ret secure (webshebschoolscore) viewer/viewer/viewe                                                                                                    | X         +           Selection hydroidsets 35:084 the c8(2-91x8(2)77182/k4/bjobs-v-ansamptit)         Segn In           EBSCO service         Select more than one database sets and clos Continue.                                                                                                    | ■ Fuder Protection Languages - Ask A-Librarian Help Ex<br>UNIVERSITY of Th<br>PHILIPPINES - MAINL                                                                                                    |
| Control     Control     Contro     Control     Control     Control     Control     Control     Co | Comprehensive scheatry, multi-displanay ful-lend database, sitil more than 0.00 ful-lend periodicals, including more than 7.300 per-enverse/paramatabalacians including increations for an start's with the majority                                                                                                    | I radiation to ful foct, this database offers indexing and abstracts for<br>d at late to the sin name operationale (PDF form). Secretable (edd                                                                                                    |
| 2011     2     Conservations: Conservations: Conservatio: Conservations: Conservatio: Conservatio: Conservations: Conserv                               | Comprehensive scholarly, multi disciplinary fue field distabase, with more than 0.500 fail for periodicals, including monographs, reports, conference proceedings, etc. The distabase features PDP content grang back as far as 1987, with the majority                                                                                                    | In addition to full foot, this database offers indexing and additacts for<br>of full det files in noise pearchable (PGP format. Searchable cited                                                                                                    |
| CONTRACT OF CONTRACT OF C | Compartnersine schedung mode displays fall bed displayed, with more than 1,500 Malled periodically. Including more than 7,500 per excisent plant     Compartnersine schedung mode displays fall bed displayed, with more than 1,500 Malled periodically. Including more than 7,500 per excisent plant     Compartnersine schedung monopaging reports, conference proceedings, etc. The displayed instance PEPE content parts and the tor many of     Standards heading monopaging the specific conference proceedings, etc. The displayed instance PEPE content parts and the tor many of     Standards heading monopaging the specific conference proceedings, etc. The displayed in CoNV44.68. This authoritative the contains full test for many of     stars and mere from the manuer. Full bet covering dates back to 1577. | I code: Peterence: Languages AdvA-Lanaran Her De Control Sectorates for Peterence: Languages AdvA-Lanaran Her De Control Sectorates for the language Advances for the language Advances for diverse to the sectorate advances for the language of PDP formal Sectorate advances for the language of PDP formal Sectorate advances for the language of PDP formal Sectorate advances for the language of the language of PDP formal Sectorate advances for the language of the language of PDP formal Sectorate advances for the language of the language of t |
| 2011       2       Constructions: Control         2011       A batterie: web-batter/batter/battter/batter/batter/batter/battter/batter/batter/batter/                                                                                | Comprehensive scholarly providing full text for more than 770 journals indexed in CAR44.66. This authoritative file contains full text for many of the areas of dentity including dental public leadth, endocertos, facial pan & surgery, coorestogr, crail & manifoldiar pathology/surgery/sadding; orth                                                                                                    | Control of the control of the c     |

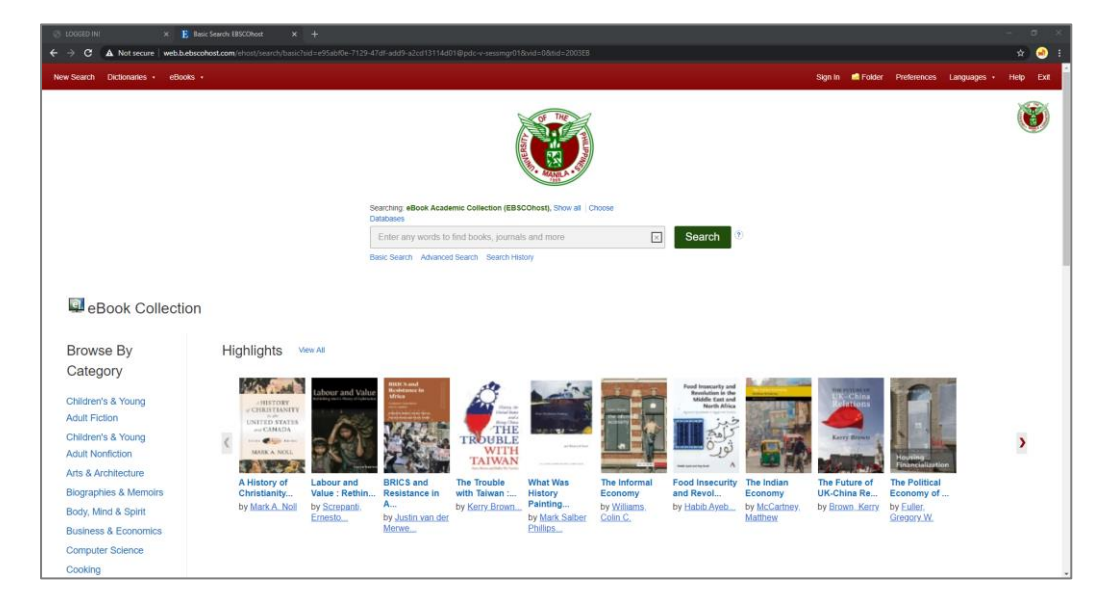

## How to create an EBSCOhost Account

- 1. Log in to the UPM network using your UPM ADS credentials or connect to the UPM VPN.
- 2. Click the **Sign in** button at the upper right corner of the page. You will be redirected to the sign in page, click **Create one now**.

| → C ▲ Not secure   web.b.eb                                                                                                    | cohost.com/ehost/search/basic?sid=e95abf0                                           |                                                                                                    |                                                                             |                                                                                                    |                                                                                                    |                                                          | 🖈 🥥        |
|----------------------------------------------------------------------------------------------------|-------------------------------------------------------------------------------------|----------------------------------------------------------------------------------------------------|-----------------------------------------------------------------------------|----------------------------------------------------------------------------------------------------|----------------------------------------------------------------------------------------------------|----------------------------------------------------------|------------|
| w Search Dictionaries • eBooks                                                                                                    |                                                                                     |                                                                                                    |                                                                             |                                                                                                    | Sign In 🔄 Folder                                                                                                    | Preferences Languages                                    | • Help Exr |
|                                                                                                    |                                                                                     |                                                                                                    |                                                                             |                                                                                                    |                                                                                                    |                                                          |            |
|                                                                                                    |                                                                                     |                                                                                                    |                                                                             |                                                                                                    | $\smile$                                                                                                    |                                                          | ۲          |
|                                                                                                    |                                                                                     | Searching: eBook Academic Collection (EBS<br>Databases                                                                                                    | COhost), Show all Choose                                                    |                                                                                                    |                                                                                                    |                                                          |            |
|                                                                                                    |                                                                                     | Enter any words to find books, journal                                                                                                    | Is and more                                                                 | Search 🕐                                                                                                    |                                                                                                    |                                                          |            |
|                                                                                                    |                                                                                     | Basic Search Advanced Search Search His                                                                                                    | story                                                                       |                                                                                                    |                                                                                                    |                                                          |            |
|                                                                                                    |                                                                                     |                                                                                                    |                                                                             |                                                                                                    |                                                                                                    |                                                          |            |
| Browse By                                                                                                    | Highlights Mew All                                                                  |                                                                                                    |                                                                             |                                                                                                    |                                                                                                    |                                                          |            |
| Browse By<br>Category                                                                                                    | Highlights Vew All                                                                  | HIGH S and<br>High Sectors in                                                                                                    | 100                                                                         | Final Imacurity and                                                                                                    |                                                                                                    |                                                          |            |
| Browse By<br>Category<br>Children's & Young<br>Adult Fiction                                                                                                    | Highlights Vew All                                                                  | Martin Stand<br>Martin Stand<br>Marti                                                                                                    |                                                                             | Read Insurantly and<br>Resolution in the<br>United East and<br>North Africa                                                                                                    | The College                                                                                                    |                                                          |            |
| Browse By<br>Category<br>Children's & Young<br>Adult Fiction<br>Children's & Young                                                                                                    | Highlights Ver Al                                                                   | d Valer<br>Market<br>Market<br>Marke                                                                |                                                                             | Food Insecurity and<br>Revolutions in the<br>Mittel Test and<br>Mittel Afrika                                                                                                    |                                                                                                    |                                                          | 3          |
| Browse By<br>Category<br>Children's & Young<br>Adult Fiction<br>Children's & Young<br>Adult Nonfiction                                                                                                    | Highlights Vee Al                                                                   |                                                                                                    |                                                                             | Fuel Instarty and<br>Bindicine is the<br>Bindicine in and<br>Bindicine and<br>Bindicine and<br>Bindic |                                                                                                    |                                                          | >          |
| Browse By<br>Category<br>Children's & Young<br>Adult Fiction<br>Children's & Young<br>Adult Nonfiction<br>Arts & Architecture                                                                                                    | Highlights Ver Al                                                                   | d tale                                                                                                    |                                                                             | Field Instanting on<br>Backland in the<br>Backland in the<br>Backland i                                                       |                                                                                                    | Howe and the second                                      | >          |
| Browse By<br>Category<br>Children's & Young<br>Adult Fiction<br>Children's & Young<br>Adult Nonfliction<br>Adult Nonfliction<br>Arts & Archiltecture<br>Biographies & Memoirs                                                             | Highlights Verval                                                                   | et vine<br>and<br>defin. Besitance in<br>Besitance in<br>the true terms of the true terms of terms of terms of                                                                                                    | What Was<br>History                                                         | Ford insecutive and Revolution for the sector of the sector of the secto                                                                                                    | ian Di Future of UK-China Re                                                                                                    | Province of                                              | 3          |
| Browse By<br>Category<br>Children's & Young<br>Adut Fiction<br>Children's & Young<br>Adut Nonfriction<br>Arts & Architecture<br>Biographies & Memoins<br>Body, Mind & Spirtt                                                              | Highlights Werki                                                                    | di una di una di u<br>di una di una di una di una di una di una di una di una di una di una di una di una di una di una di una di una di una di una di una di una di una di una di una di una di una di una di una di una di una di una di una di una di una di                                                                                                    | What Street                                                                 | Food Insecutivy<br>by Habib Ayeb,<br>by Habib Ayeb,                                                                                                    | ian province in the second second sec | The Political<br>Eccomy of<br>by Faller,<br>Gregory W    | >          |
| Browse By<br>Category<br>Children's & Young<br>Anut Folicion<br>Children's & Young<br>Anut Norfiction<br>Atts & Architecture<br>Biographies & Memoirs<br>Body, Mind & Spint<br>Business & Economics                                       | Highlights Werd<br>Highlights User<br>History ef<br>Christianity<br>by Mark A. Neit | d value<br>and<br>and<br>dethin<br>BRICS and<br>An-<br>by Justin van der<br>Meres<br>Meres<br>An-<br>by Justin van der<br>Meres<br>Meres<br>Mere | What Was<br>History<br>Painting<br>by Mas Saber<br>Entitios<br>by Mas Saber | red legendry and<br>beneficial and the second<br>second second s                                                                                                    | lan<br>yy<br>ty Brown Kerry<br>t                                                                                                    | The Political<br>Economy of<br>Creepers V.               | >          |
| Browse By<br>Category<br>Children's & Young<br>Aduit Fiction<br>Children's & Young<br>Aduit Nontiction<br>Aduit Nontiction<br>Aduit Nontiction<br>Biographies & Memoirs<br>Body, Mind & Spint<br>Business & Economics<br>Computer Science | Highlights Werkl                                                                    | at what we have a second second secon                                                                                                    | Vites Safer<br>Philos                                                       | And Internet in the second second sec                                                                                                    | ing py by by by by by by by by by by by by by                                                                                                    | The Political<br>Economy of<br>De Faller,<br>Gregory JW. | >          |

| E signin - tesco X +                   |                                               |
|----------------------------------------|-----------------------------------------------|
| ← → C  authebscozone/spi/oidcprovider/ | er 🕁 🤞 🗄                                      |
| 91                                     | zBSCOhost                                     |
|                                        | EBSCOhost                                     |
| Sig                                    | in în                                         |
| G                                      | Sign in with Google                           |
| Use                                    | Cr                                            |
| Past                                   | et your password?                             |
| Dont                                   | Sir- of<br>have an account? Create one now    |
|                                        | Help: Disclaimer: Privacy Tokry: Terms of Use |

#### 3. Fill out the form and submit.

| E Create Account × +                                     |                                                                                                    |         |
|----------------------------------------------------------|----------------------------------------------------------------------------------------------------|---------|
| ← → C   ■ auth.ebsco.zone/user/create/ehost?ebsco_auth_o | context=A0RMpMrpg6A2KLoi5XsDhA3KMVxR9ob-N1wsuuLawVrifB0Jxh0HP-lb5_usvd8FbL-gjMQNuwhE7n1nxqHD5_Gg0vcGMz0iiLCFINJGxocOrL/Boj5JdCo6-gszaHVHrXN4xcdsgIR/WWRIhROGkan2rK_Bkr1iQNyy0 | 🕶 🖈 🛃 i |
|                                                          | EBSCOhost                                                                                                    |         |
|                                                          |                                                                                                    |         |
|                                                          | EBCOhest                                                                                                    |         |
|                                                          | EBSCOnost                                                                                                    |         |
|                                                          |                                                                                                    |         |
|                                                          | DON'T NAVE AN ACCOUNT? Create one now, Atready have an account? Sign in                                                                                                    |         |
|                                                          |                                                                                                    |         |
|                                                          | G Sign up with Google                                                                                                    |         |
|                                                          |                                                                                                    |         |
|                                                          | UT                                                                                                    |         |
|                                                          |                                                                                                    |         |
|                                                          |                                                                                                    |         |
|                                                          | Email "                                                                                                    |         |
|                                                          |                                                                                                    |         |
|                                                          | Confirm Email address *                                                                                                    |         |
|                                                          |                                                                                                    |         |
|                                                          |                                                                                                    |         |
|                                                          | Username *                                                                                                    |         |
|                                                          |                                                                                                    |         |
|                                                          | Create a Password *                                                                                                    |         |
|                                                          | ×                                                                                                    |         |
|                                                          | <ul> <li>1 number</li> <li>1 special character</li> </ul>                                                                                                    |         |
|                                                          | <ul> <li>6 character minimum</li> </ul>                                                                                                    |         |

4. Once you already have an account, you can sign in EBSCOhost database and access the platform even without VPN. To sign in without VPN and using your personal account, click <u>here</u>. You should see you account name and UPM logo.

| 🏠 effesources   University Library X 🖪 EBSCOhost Login X +                                       |                                                                                                    |                                                                                                    | - 0 X                |
|--------------------------------------------------------------------------------------------------|----------------------------------------------------------------------------------------------------|----------------------------------------------------------------------------------------------------|----------------------|
| <ul> <li>G • search.eoix.com/regin.aspx:aum/ype=ip.uioaccustio=sos/sos/464groupio=</li> </ul>    | maincaprome=enossasesauras=ecountewe                                                                                                    |                                                                                                    | EBSCO Support Site   |
|                                                                                                  | 1000                                                                                                    |                                                                                                    |                      |
|                                                                                                  | Sign In                                                                                                    |                                                                                                    |                      |
|                                                                                                  | olgi m                                                                                                    |                                                                                                    |                      |
|                                                                                                  | G Sign in with Google                                                                                                    |                                                                                                    |                      |
|                                                                                                  | Or                                                                                                    |                                                                                                    |                      |
|                                                                                                  | User ID                                                                                                    |                                                                                                    |                      |
|                                                                                                  | keenero                                                                                                    |                                                                                                    |                      |
|                                                                                                  | Password                                                                                                    |                                                                                                    |                      |
|                                                                                                  |                                                                                                    |                                                                                                    |                      |
|                                                                                                  | Forgot your my EBSCOnost password?                                                                                                    |                                                                                                    |                      |
|                                                                                                  | Sign In                                                                                                    |                                                                                                    |                      |
|                                                                                                  | Institutional Login                                                                                                    |                                                                                                    |                      |
|                                                                                                  | OpenAthens Login                                                                                                    |                                                                                                    |                      |
|                                                                                                  | Important User Information: Remote access to EBSCO's                                                                                                    |                                                                                                    |                      |
|                                                                                                  | databases is permitted to patrons of subscribing institutions<br>accessing from remote locations for personal, non-commercial<br>use. However, remote access to ERSCO's databases from non- |                                                                                                    |                      |
|                                                                                                  | subscribing institutions is not allowed if the purpose of the use<br>is for commercial gain through cost reduction or avoidance for a                                                       |                                                                                                    |                      |
|                                                                                                  | non-subscribing institution.                                                                                                    |                                                                                                    |                      |
|                                                                                                  |                                                                                                    |                                                                                                    |                      |
| 🏠 eResources   University Library X 🗜 Basic Searche (BSCOhest X +                                |                                                                                                    |                                                                                                    | o ×                  |
| ← → C A Not secure   web.aebscohost.com/ohost/search/basic?sid=76/bfaf8-59cd-4fa0                |                                                                                                    |                                                                                                    | ± 🧕 :                |
| New Search Dictionary eBooks                                                                     |                                                                                                    | Sign Cut 📫 Folder Preferences Languages - Ask-                                                                                                    | ubrarian Help Exit   |
|                                                                                                  |                                                                                                    |                                                                                                    | UNIVERSITY OF THE    |
|                                                                                                  |                                                                                                    |                                                                                                    | PHILIPPINES - MANILA |
| Sec<br>I<br>Bas                                                                                  | erching #Book Academic Califection (EBSCOhost) Choose Databases Entitive any words to End books, journals and more is: Search Advanced Search Search History                                |                                                                                                    |                      |
| eBook Collection                                                                                 |                                                                                                    |                                                                                                    |                      |
| Browse By Highlights Vew All                                                                     |                                                                                                    |                                                                                                    |                      |
|                                                                                                  | SOFT TAVALTS PHONE                                                                                                    | Anating of anyong<br>many india signal<br>many The UNDER-                                                                                                    |                      |
| Adult Fiction                                                                                    | SALES SALES                                                                                                    | Novel of the second second sec |                      |
| Children's & Young<br>Adult Nonfliction                                                          |                                                                                                    |                                                                                                    | >                    |
| Arts & Architecture The Arithmetic Lima :: Limón                                                 | The Tradition Soft Targets Nightingale Sight Lines Phone Sales :                                                                                                    | Theorizing and The Bilingualism,                                                                                                    |                      |
| Biographies & Memoirs of Listeni by Scenters.<br>Body, Mind & Spirit by Kyle Gann Zapico Natalie | by Brown, by Landau, by Rekdal, by Sze. Arthur The Science<br>Jencho Deborah Paisley by Johnson,                                                                                            | Analyzing UnderspecificatioExecutive F<br>by <u>Hayrive Kayl</u> of by <u>Sekerina 1</u>                                                                                                    |                      |
| Business & Economics                                                                             | Kerry L.                                                                                                    | Dennis Dennis                                                                                                    |                      |
| Computer Science                                                                                 |                                                                                                    |                                                                                                    |                      |